## Проект КУРС: Освіта

HOB

# Навчальний посібник

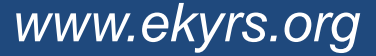

### 1 Встановлення програм

• Робота з сайтом ekyrs.org Завантаження програм.

HOB

• Встановлення програм КУРС: Школа, Firebird 2.1, КУРС: Сайт.

• Отримання ключа, внесення первинних даних.

## Встановлення програми КУРС: Школа

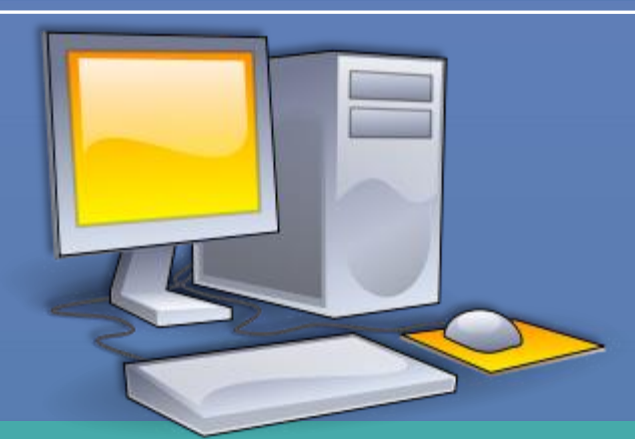

Перед встановленням програми КУРС: Школа, призначте відповідальну особу та оберіть комп'ютер. Рекомендації:

 Повинен бути зручний доступ до комп'ютера для відповідальної особи.

- Комп'ютер повинен бути увімкнений більшу частину робочого часу.
- Бажана наявність Інтернету.

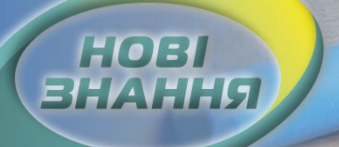

### Завантаження програм

| C 🛈 ekyrs.org/ua/downloads/      |                                                                                                    |                                         |
|----------------------------------|----------------------------------------------------------------------------------------------------|-----------------------------------------|
| e-mail: info@ekyrs.org           |                                                                                                    |                                         |
| КЧРС ПРО ПРОЕКТ ПРО ПРОГРАМУ ЗАВ | антажити                                                                                                    |                                         |
|                                  | Для завантаження програми ресстрація НЕ ПОТРІБНА.                                                                                  |                                         |
|                                  | Якщо Ваш ЗНЗ або регіональний орган управління освітою бажає підключитися до проекту "У<br>освітою" напишіть нам на info@ekyrs.org | країна. Інформаційна система управління |
| При наявності                    | При встановленні нової версії програми поверх старої вся внесена в програму інформація зб<br>Програмне забезпечення                | эрігається                              |
|                                  | КУРС:Школа — завантажити інсталятор програми<br>реліз 0169 R2 від 27 /10/ 2016 р.                                                  | завантажити                             |
| інтернету:                       | куРС:Сайт - програма для передачі даних на портали isuo.org та mz.com.ua<br>penis 040 R1 від 24 /10/ 2016 р.                       | завантажити                             |
| Завантажуємо з                   | КУРС:Плюс - програма для районних та міських відділів освіти<br>реліз 0169 R2 від 27 /10/ 2016 р.                                  | <u>завантажити</u>                      |
| сайту <u>www.ekyrs.org</u>       | Презентації та документація<br><u>Питання, які часто задаються</u>                                                                 |                                         |
| програми КУРС:                   | Проведені вебінари                                                                                                    |                                         |
| Школа, КУРС: Сайт                | § 1. Встановлення програм <u>Завантажити навчальну презентацію</u> (5,0 Мб) <u>Завантажити навчальний відео-урок</u> (45,3 Мб)     |                                         |
| та навчальні                     | Переглянути навчальнии відео-урок online                                                                                           |                                         |
| презентації (пункт               | При відсутності Інтернету:<br>Беремо файл інсталяції у куратора                                                                    | району.                                 |
| меню "Завантажити").             |                                                                                                    |                                         |

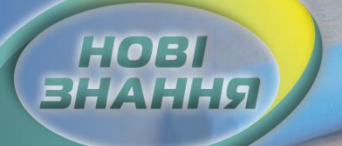

### Завантаження програм

| kyrs_setup.exe<br>http://up.ekyrs.org/znz/kyrs_setup.exe<br>1 709 КБ/с - 6,7 МБ<br>ПАУЗА ОТМЕНА            |
|----------------------------------------------------------------------------------------------------|
|                                                                                                    |
| <mark>KyrsSiteSvc_setup.exe</mark><br>http://up.ekyrs.org/znz/KyrsSiteSvc_setup.exe<br>1 722 КБ/с - 5,0 МБ |
| ПАУЗА ОТМЕНА                                                                                               |

На обраному комп'ютері, де будуть встановлені програми (КУРС: Школа з базою даних і КУРС: Сайт) зберігаємо файл інсталяції програм.

## Встановлення програми КУРС: Школа

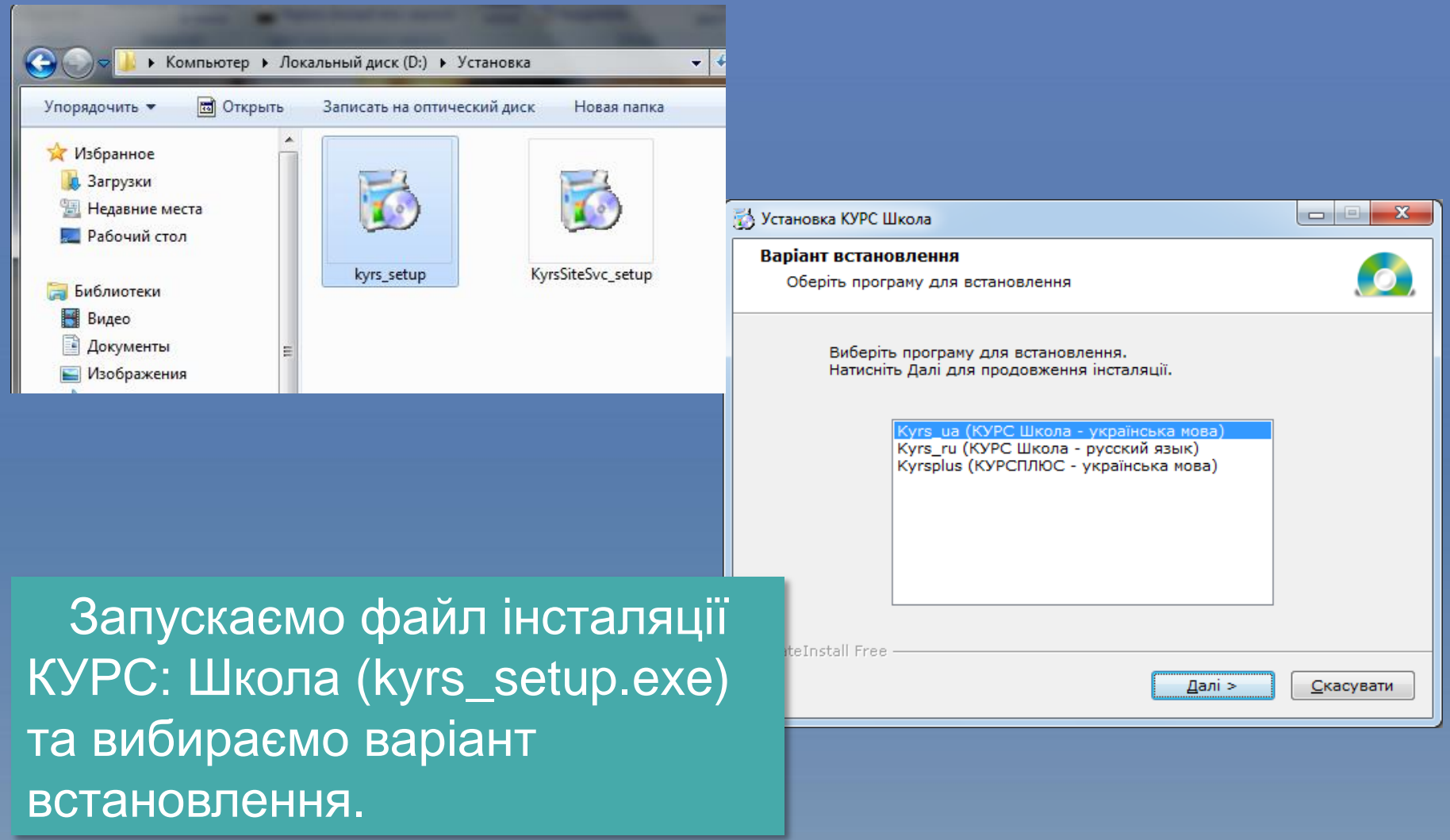

НОВІ Знання

www.ekyrs.org

### Приймаємо ліцензійну угоду та ознайомлюємося з правилами роботи в демо версії.

## Встановлення програми КУРС: Школа

| 👸 Установка КУРС Ц | Школа                                                                                                    |                                                                                                    |                                                                                                    |  |  |
|--------------------|----------------------------------------------------------------------------------------------------|----------------------------------------------------------------------------------------------------|----------------------------------------------------------------------------------------------------|--|--|
|                    | Ласкаво просимо в програму<br>установки КУРС Школа v.1.69                                                                   | 9.2.169                                                                                                    |                                                                                                    |  |  |
|                    | Ця програма встановить КУРС Школа на Ваш к<br>Натисніть 'Скасувати', якщо Ви не хочете встан                                | 🔂 Установка КУРС Школа                                                                                                    |                                                                                                    |  |  |
|                    | застосунок. Натисніть 'Далі' для продовження у<br>ПОПЕРЕДЖЕННЯ: Встановлюваний застосунок з<br>законом про авторське право. | Ліцензійна угода<br>Для продовження установки Ви повинні прийняти умови Ліцензі<br>Угоди. Прочитайте її уважно.                                                                                                    | ійної 🧔                                                                                                    |  |  |
|                    | Незаконне поширення й зміна програми або бу,<br>частини переслідується за законом.                                          | Це демонстраційна версія програми «КУРС:Школа»                                                                                                    | 😸 Установка КУРС Школа                                                                                                    |  |  |
|                    |                                                                                                    | Ви можете користуватися нею впродовж 30 діб з моменту першого<br>Після цього програма буде заблокована до моменту придбання ліц<br>використання. Всі внесені раніше дані будуть збережені на вашом<br>комп`ютері, і після придбання ліцензії Ви зможете продовжити робо | Інформація<br>Прочитайте, будь ласка, наступну інформацію                                                                              |  |  |
| CreateInstall Free | <mark>&lt; <u>Н</u>азад Далі &gt;</mark>                                                                                    | Придбати ліцензію на програму Ви можете зв'язавшись з відділом<br>підтримки та розвитку:<br>Україна, м. Харків, пр. Гагаріна, 1, оф. 206                                                                                                    | Це демонстраційна версія програми «КУРС:Школа»<br>Для входу в програму Ви можете використати<br>ім'я користувача: 1111<br>пароль: 1111 |  |  |
|                    |                                                                                                    | ◉Я приймаю цю угоду<br>◯Я не приймаю цю угоду                                                                                                    | При встановленні нової версії програми поверх старої<br>уся внесена в програму інформація зберігається                                 |  |  |
|                    |                                                                                                    | Print Aani >                                                                                                    | Під час установки також буде встановлено сервер баз даних Firebird 2.1, якщо<br>його ще не було встановлено на даному комп'ютері.      |  |  |
|                    |                                                                                                    |                                                                                                    | Я приймаю цю угоду                                                                                                    |  |  |
|                    |                                                                                                    |                                                                                                    | Ргіпт < <u>Н</u> азад Далі > <u>С</u> касувати                                                                                         |  |  |

HOBI

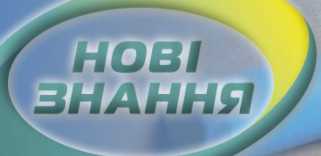

## Встановлення програми КУРС: Школа

| <ul> <li>Установка КУРС Школа</li> <li>Шлях установки</li> <li>Вибір директорії для установки програми КУРС Школа.</li> <li>Файли будуть встановлені в наступну директорію.</li> <li>Якщо Ви хочете встановити КУРС Школа в іншу директорію, то натисніть<br/>'Огляд' і вкажіть іншу директорію.</li> <li>Директорія установки</li> </ul> | Увага!<br>Програма КУРС: Школа<br>встановлюється ВИКЛЮЧНО<br>в папку С:/КУРС                                                                                                    |
|----------------------------------------------------------------------------------------------------|----------------------------------------------------------------------------------------------------|
| С:\КУРС<br>Огляд<br>Потрібно : 89.60МВ<br>Доступно : 32.14GB<br>— CreateInstall Free                                                                                                    | Установка КУРС Школа           Розпакування файлів         С           Копіювання файлів КУРС Школа на Ваш комп'ютер.         С           Для припинення або зупинки процесу інсталяції натисніть Скасувати.         С |
| Далі > <u>Скасувати</u> Скасувати     Після закінчення     встановлення програми                                                                                                    | Директорія: C:\KУPC\report_out<br>Файл: 6-PV.htm                                                                                                    |
| КУРС: Школа<br>встановлюємо програму<br>"Firebird 2.1".                                                                                                    |                                                                                                    |

### Встановлення програми Firebird 2.1

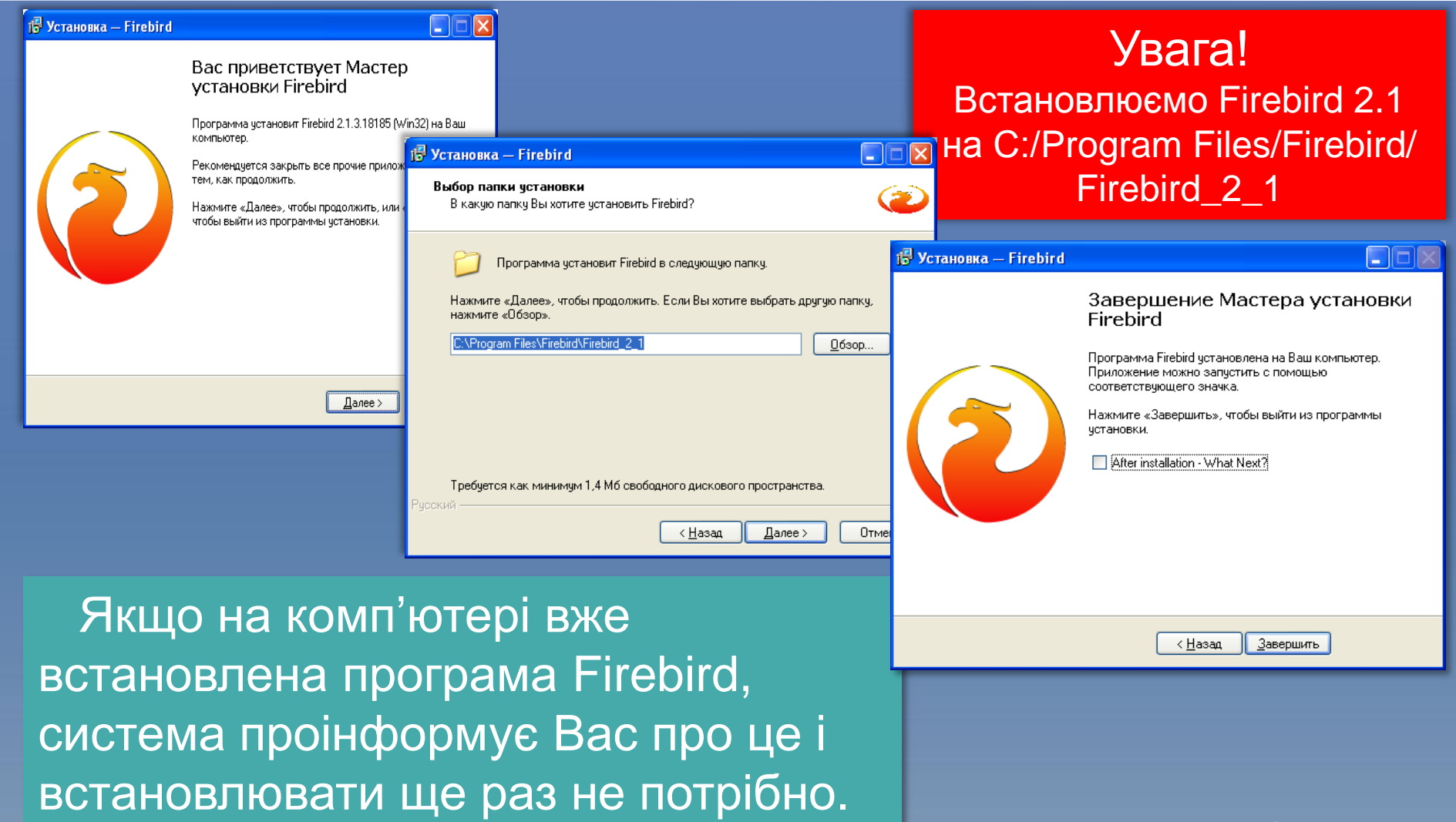

HOBI

## Встановлення програми КУРС: Сайт

| KYRS.rar       kyrs_setup.<br>exe       КуrsSiteSvc<br>_setup.exe       Image: Control of the setup.exe         Установка КУРС Сайт                                                                                                    | Увага!<br>Встановлювати КУРС: Сайт<br>ТІЛЬКИ на С:/КУРС                                                                                                    |
|----------------------------------------------------------------------------------------------------|----------------------------------------------------------------------------------------------------|
| Поричинальни в станова в становить КУРС Сайт и.         Аскумент Місгозоft В установа в установа в установа в установа в становить КУРС Сайт и.         Комунальни в установа в установа в загально         Комуска в загально         Комуска в законие поширення й зніна програма в становить КУРС Сайт на в законим.         Комуска в законим.         Комуска в законим. <th><ul> <li>граму<br/>4.0.1.40</li> <li>Ваш комп'ютер.<br/>вте встановлювати цей</li> <li>вження установка КУРС Сайт</li> <li>Установка КУРС Сайт</li> <li>Шлях установки КУРС Сайт</li> <li>Шлях установки</li> <li>вибір директорії для установки програми КУРС Сайт.</li> <li>Файли будуть встановлені в наступну директорію.</li> <li>Якщо Ви хочете встановити КУРС Сайт в іншу директорію, то натисніть<br/>'Огляд' і вкажіть іншу директорію.</li> </ul></th> | <ul> <li>граму<br/>4.0.1.40</li> <li>Ваш комп'ютер.<br/>вте встановлювати цей</li> <li>вження установка КУРС Сайт</li> <li>Установка КУРС Сайт</li> <li>Шлях установки КУРС Сайт</li> <li>Шлях установки</li> <li>вибір директорії для установки програми КУРС Сайт.</li> <li>Файли будуть встановлені в наступну директорію.</li> <li>Якщо Ви хочете встановити КУРС Сайт в іншу директорію, то натисніть<br/>'Огляд' і вкажіть іншу директорію.</li> </ul> |
| Для встановлення програми<br>КУРС: Сайт запускаємо файл<br>інсталяції<br>KyrsSiteSvc_setup.exe                                                                                                    | С:\КУРС <u>О</u> гляд<br>Потрібно : 12.16МВ<br>Доступно : 32.11GB<br>- CreateInstall Free<br>< <u>Н</u> азад Далі > <u>С</u> касувати                                                                                                    |

НОВІ ЗНАННЯ

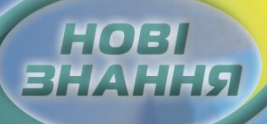

### Налаштування КУРС: Сайт

| 🍇 Налаштування                                                                     |                                                                                                    |   | 23      |  |  |  |  |  |
|------------------------------------------------------------------------------------|----------------------------------------------------------------------------------------------------|---|---------|--|--|--|--|--|
| Загальні Інтернет                                                                  | База даних                                                                                                   |   |         |  |  |  |  |  |
| <ul> <li>Один файл бази</li> <li>Декілька файлів</li> </ul>                        | даних<br>баз даних в папка                                                                                   | × |         |  |  |  |  |  |
| Сервер:                                                                            | Сервер: Файл бази даних (КҮКS.FDB) :                                                                         |   |         |  |  |  |  |  |
| При підключенні до<br>даних, який він є на                                         | При підключенні до серверу необхідно вказати повний шлях до файлу бази<br>даних, який він є на цьому сервері |   |         |  |  |  |  |  |
| Перевірка з'єднан                                                                  | Перевірка з'єднання и тест іго тест іго с з'єднання. Знайдено 1 БД                                           |   |         |  |  |  |  |  |
| ОК                                                                                 |                                                                                                    |   |         |  |  |  |  |  |
| Вкажіть навчальний період (семестр), для якого необхідно виконати<br>синхронізацію |                                                                                                    |   |         |  |  |  |  |  |
| визначити автоматично                                                              |                                                                                                    |   |         |  |  |  |  |  |
| Зберегти                                                                           |                                                                                                    |   | Відміна |  |  |  |  |  |

#### Увага!

Налаштування підключення до бази даних КУРС: Школа і КУРС: Сайт повинно бути однаковим.

Стандартні налаштування підключення КУРС: Сайт: Поле *Сервер* буде пусте, а *напрямок підключення до бази даних* -C:\KYPC\KYRS.FDB. Натисніть тест для перевірки з'єднання. Натисніть "ОК" та "Зберегти". КУРС: Сайт почне працювати при підключенні до мережі Інтернет

#### нові знання

🚱 Ресстрація

### Реєстрація та отримання ключа

йнято, дякуємо за реєстрацію!

OK

ія про ліцензію: мі: 29 робочих місць: 5 ключа: 3650 днів

| 6EB6                                                            |                                                             | <u> </u>                                                           | 4                                                                      | 5                                                                         | 6                                                             |                                                                          |                                          |                                               | ,                                                         |                                                                          |                              |       |
|-----------------------------------------------------------------|-------------------------------------------------------------|--------------------------------------------------------------------|------------------------------------------------------------------------|---------------------------------------------------------------------------|---------------------------------------------------------------|--------------------------------------------------------------------------|------------------------------------------|-----------------------------------------------|-----------------------------------------------------------|--------------------------------------------------------------------------|------------------------------|-------|
|                                                                 | -8078                                                       | -2FA                                                               | 2-3DE                                                                  | F-D7E                                                                     | A-6250                                                        |                                                                          |                                          |                                               |                                                           |                                                                          |                              |       |
| Ваш                                                             | клю                                                         | ч (о                                                               | держ                                                                   | ання                                                                      | прип                                                          | окуп                                                                     | ці):                                     |                                               |                                                           |                                                                          |                              |       |
| 1                                                               | 2                                                           | 3                                                                  | 4                                                                      | 5                                                                         | 6                                                             | 7                                                                        | 8                                        | 9                                             | 10                                                        |                                                                          |                              |       |
| Інфо<br>№ в                                                     | Інформація про ліцензію;                                    |                                                                    |                                                                        |                                                                           |                                                               |                                                                          |                                          |                                               |                                                           |                                                                          |                              |       |
| 29                                                              |                                                             |                                                                    | 5                                                                      |                                                                           |                                                               | 10                                                                       |                                          |                                               |                                                           | 3592 дня(                                                                | ів)!                         |       |
| Дл<br>В тем<br>Лист<br>1. Ва<br>2. Но<br>3. По<br>навч<br>4. П. | мілист<br>пови<br>ашіде<br>омеру<br>овнан<br>ально<br>І.Бта | иман<br>та вки<br>нен м<br>нтиф<br>ист<br>назва<br>ого за<br>а № т | ня ліц<br>азати<br>іститі<br>ікатор<br>емі ІС<br>та то<br>жлад<br>елеф | <u>ензійн</u><br>«Запі<br>и:<br>с, (ско<br>УО (ін<br>чна ю<br>у<br>ону ос | ного кл<br>ит на о<br>опійова<br>нформа<br>оридич<br>соби від | <del>юча в</del><br>трима<br>аний)<br>ція на<br>на аді<br>дпові <i>г</i> | зідпр<br>ання<br>а сайт<br>реса<br>цальн | авте л<br>ліценз<br>ri www<br>(обла<br>ної за | пист на<br>війного н<br>v.isuo.or<br>исть, раї<br>впрова, | адресу info@<br>слюча»<br>g)<br>йон, місто і т<br>іження <mark>ку</mark> | Pekyrs.c<br>.п.)<br>PC - Рес | erpau |
| npoe                                                            | екту ч                                                      | T                                                                  | Техн<br>ел.: +                                                         | ічна і<br>38 (0                                                           | підтрі<br>(44) 24                                             | мка<br>47-07                                                             | прое<br>/-88,                            | екту<br>+38                                   | "KYPC:<br>(097) (                                         | Освіта<br>78-76-                                                         | (9                           | Ключ  |

Для отримання ключа використовуємо інструкцію в нижній частині вікна. Після отримання ключа, уважно вводимо його в поле "Ваш ключ" та натискаємо кнопку "Застосувати ключ".

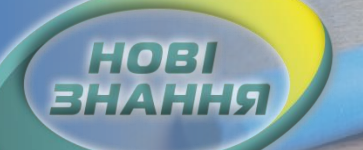

## Внесення первинних даних

| Мова інтерфейсу програми |   |  |  |  |  |  |
|--------------------------|---|--|--|--|--|--|
| Українська               | • |  |  |  |  |  |
|                          |   |  |  |  |  |  |

| Швидкий Старт             |                                      |               |
|---------------------------|--------------------------------------|---------------|
| 3/5                       |                                      |               |
| -Тип навчального закладу- |                                      |               |
| *                         | ▼                                    |               |
|                           |                                      |               |
|                           |                                      |               |
|                           |                                      |               |
|                           |                                      |               |
| Повна і коротка назва зак | ладу                                 |               |
| Код ЄДРПОУ:*              |                                      |               |
| Коротка:*                 | [-    т Ступен                       | я(-ів)        |
| Повна:                    |                                      |               |
|                           |                                      |               |
| Адреса закладу            |                                      |               |
| Індекс:                   |                                      |               |
| Адреса.*                  |                                      |               |
| вулиця                    | - Будинок:                           |               |
| Заповнювати ви            | ключно українською мовою!            |               |
| Нестандартний КОАТУУ:     |                                      |               |
|                           |                                      |               |
|                           |                                      |               |
|                           |                                      |               |
| Зал                       | овнювати грамотно икраїнською мовою! |               |
|                           |                                      |               |
| 🛛 🧹 Нагадати пізніше      |                                      | 🗹 Застосувати |
|                           |                                      |               |

Обираємо бажану мову інтерфейсу програми

Заповнюємо українською мовою персональні дані навчального закладу. Ця інформація буде відображатися на обласному порталі <u>www.isuo.org</u> та друкуватися в державних звітах. Правила заповнення описані в інструкції, яка знаходиться в папці С:/КУРС

### Запуск програми

| 🙆 KYF       | e                                                                     |           |                       |                    |                 |                    |                |                    |              |  |                                        |
|-------------|-----------------------------------------------------------------------|-----------|-----------------------|--------------------|-----------------|--------------------|----------------|--------------------|--------------|--|----------------------------------------|
| Опера       | ації Сі                                                               | писки     | Звіти Сервіс До       | відка              |                 |                    |                |                    |              |  |                                        |
| Люл         | <b>2</b> ци                                                           | []<br>Кла | си Розклад            | <b>Ш</b><br>Журнал | 20<br>Навантаже | ції<br>Навч. плани | Аа<br>Предмети | <b>П</b> риміщення | ала<br>Звіти |  |                                        |
| Bci         | Викл                                                                  | падачі    | Учні Решта            |                    |                 |                    |                |                    |              |  | there are                              |
| +<br>Створи | творити Змінити Видалити Експорт Довідка в УЦОЯО Анкета вип. Колтакти |           |                       |                    |                 |                    |                |                    |              |  | Користувач (логін): 1111 🔹             |
| Пере        | Перетягніть сюди заголовок колонки для групування                     |           |                       |                    |                 |                    |                |                    |              |  | Пароль: ••••                           |
| 23          | 📝 (Ви                                                                 | юув дор   | рівнює О)             |                    |                 |                    |                |                    |              |  | 🦳 Запам'ятати мене на цьому комп'ютері |
| 3           |                                                                       |           |                       |                    | Основні         |                    |                |                    |              |  |                                        |
| ≣ #         | B⊬⊠                                                                   | Згод      | ПІБ (повністю)        |                    | Посада          | Клас               | Стать          | ΙНΠ                | Звіт         |  | 🛠 Вибір ролі                           |
| 8           |                                                                       |           |                       |                    |                 |                    |                |                    |              |  | Роль: 🥂 Директор школи 🗸               |
| 10          |                                                                       | <b>V</b>  | Андрущак Марія Григ   | орівна             | Учень           |                    |                |                    | <b>V</b>     |  |                                        |
| 11          |                                                                       | ~         | Бабай Денис Васильв   | ич                 | Учень           |                    | •              |                    | <b>V</b>     |  | 🗸 ОК 🛛 🗶 Відміна                       |
| 12          |                                                                       | <b>V</b>  | Балаба Богдан Андрій  | іович              | Учень           |                    | <b>•</b>       |                    | <b>V</b>     |  |                                        |
| 13          |                                                                       | 1         | Басев Шаміль Ісмаїлов | зич                | Учень           |                    | ÷              |                    | 7            |  |                                        |

HOB

Для входу в програму використовуємо стандартні Логін (1111) і Пароль (1111) для ролі Директор школи. Після виконання входу в програму, ми зможемо побачити тестову базу.

### Проект КУРС: Освіта

м. Київ +38 (044) 247-07-88 м. Харків +38 (057) 777-02-77

Моб: +38(050) 203-44-65 +38(097) 678-76-50 +38(050) 203-44-65 +38(050) 401-82-99

E-mail: info@ekyrs.org

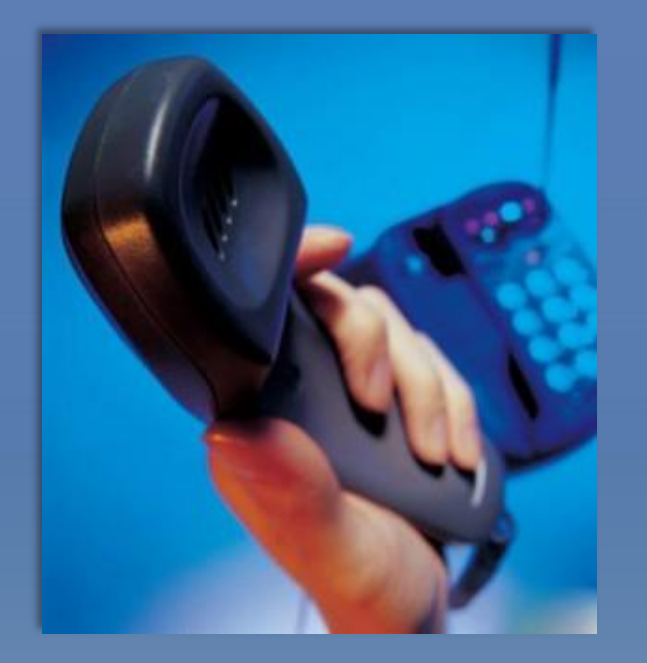